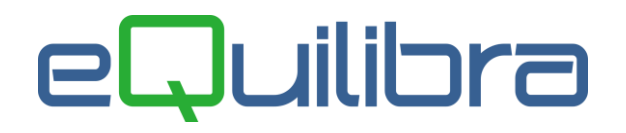

# Registrazione Nota Credito da fornitore ExtraCee

La registrazione delle note di credito di **beni/servizi ExtraCee** avviene tramite il programma **Registrazione in Prima Nota (C 2-1)**.

### ATTENZIONE:

- se la fattura a cui fa riferimento la nota di credito è relativa all'acquisto di BENI la causale dovrà richiamare una Caus.Contropartita che generi XML con TD19,
- se la fattura a cui fa riferimento la nota di credito è relativa all'acquisto di SERVIZI la causale dovrà richiamare una Caus.Contropartita che generi XML con TD17.

Prima di procedere con la registrazione della nota di credito ExtraCee, verificare oppure creare le **Causali contabili (C 1-1-6)** simili agli esempi sotto riportati:

### Causale per la registrazione di una Nota di credito su fattura ExtraCee di BENI

| 👰 Causali di Contabilita' - 97                                                                 |                      |           |        |         | ×      |
|------------------------------------------------------------------------------------------------|----------------------|-----------|--------|---------|--------|
| CONTABILITA Star                                                                               | pante selezio        | onata: VI | IDEO   |         |        |
| Codice Causale 0286                                                                            |                      |           |        |         |        |
| Descrizione RIC.N.C.EXTRACEE BENI                                                              |                      |           |        |         |        |
| Appartenenza F Tipo Documento H                                                                |                      | 1         | APPAR. | renenz# | A :    |
| Forza <tipodocumento> su file XML</tipodocumento>                                              |                      | 0         | C = c  | liente  |        |
| Descr.reg.IVA N.C.                                                                             |                      | 1         | F = fo | ornito  | re     |
| Verifica IVA S                                                                                 |                      |           | ' =    | Nessur  | na     |
| Codice Partita 202000000 FORNITORI                                                             | I                    | D/A)A     |        |         |        |
| Codice Controp. 302000100 ACQ.BENI ON                                                          | LINE EXT.CEE         | NO BO     |        |         |        |
| Rif. contratto 🛛 Cau. controp. 0281                                                            | Sezione IVA          | A 5       |        |         |        |
| Gest. Data2 🛛 🕅                                                                                |                      |           |        |         |        |
|                                                                                                | C                    | onto      | Tipo   | Segno   | Ver.   |
| Lasciare i segni come da esempio riportato, in fase di registrazio<br>modificati in automatico | ne saranno           |           | imp.   |         | IVA    |
| Mastr                                                                                          | Fornitori 2          | 02000000  | Т      | A       |        |
| Conto                                                                                          | di Costo 3           | 02000100  | I      | D       |        |
| c/to d                                                                                         | i giro Rev.Charge 2  | 03000010  | R      | A       |        |
| Iva a                                                                                          | Credito Rev.Charge 2 | 03000011  | D      | D       |        |
| Iva Ir                                                                                         | detr.oppure Costo 3  | 02000101  | N      | D       | 20     |
| c/to d                                                                                         | li giro Rev.Charge 2 | 03000010  | N      | A       | .0<br> |

**N.B.:** La Causale controp. **"0281"** è la stessa prevista per la **Fatt.Acq.Beni On Line ExtraCee** (vedi capitolo dedicato). Lasciare i segni come da esempio, in fase di registrazione contabile della nota di credito saranno modificati in automatico.

# eQuilibra

### Causale per la registrazione di una Nota di credito su fattura ExtraCee di SERVIZI

| 🧕 Causali di Contabilita' - 97                                                                                                    |                                                         |                                  | - E                                      | i ×                    |
|----------------------------------------------------------------------------------------------------|---------------------------------------------------------|----------------------------------|------------------------------------------|------------------------|
| CONTABILITA Stampante                                                                                                    | e selezionata:                                          | VIDEO                            |                                          |                        |
| Codice Causale 0287<br>Descrizione RIC.N.C.EXTRA CEE SERVIZI<br>Appartenenza F Tipo Documento H<br>Forza <tipodocumento> su file XML<br/>Descr.reg.IVA N.C.<br/>Verifica IVA S<br/>Codice Partita 202000000 FORNITORI<br/>Codice Controp. 306000200 ACQUISTI SERVIZI<br/>Rif. contratto N Cau. controp. 0283 Sez</tipodocumento> | D∕A)A<br>EXTRACEE<br>ione IVA 6                         | APPAH<br>C = (<br>F = :<br>' ' = | RTENEN2<br>cliente<br>fornito<br>= Nessu | ZA:<br>e<br>pre<br>ina |
| Gest . Data2 N<br>Lasciare i segni come da esempio riportato, in fase di registrazione saran<br>modificati in automatico                                                                                                    | no Conto                                                | Tipo<br>imp                      | Segno                                    | Ver.<br>IVA            |
| Mastro Formitori<br>Conto di Costo<br>c/to di giro Rev<br>Iva a Credito Rev                                                                                                    | 20200000<br>306000200<br>v.Charge 20300000<br>203000004 | T       I       R       D        | A<br>D<br>A<br>D                         |                        |

**N.B.:** La Causale controp. **"0283"** è la stessa prevista per la **Fatt.Acq.ExtraCee Servizi TD17** (vedi <u>capitolo dedicato</u>). Lasciare i segni come da esempio, in fase di registrazione contabile della nota di credito saranno modificati in automatico.

#### **REGISTRAZIONE NOTA CREDITO EXTRA CEE DI BENI/SERVIZI**

Per le note di credito ExtraCee ricevute che stornano parzialmente e/o totalmente l'acquisto di un bene/servizio è necessario per la **corretta registrazione** e generazione dell'Autonotacredito xml, **inserire l'imponibile Iva col segno meno**. In automatico il programma cambierà il segno del fornitore chiudendolo in **DARE** e stornando il costo e l'iva in **AVERE**. Come per le fatture di acquisto Extra Cee la registrazione può essere <u>diretta</u> oppure <u>indiretta</u>.

#### Esempio di registrazione Nota di Credito Extra Cee di Servizi DIRETTA

Inserire la causale contabile **RIC. N.C. EXTRA CEE SERVIZI** nel nostro esempio "**0287**", come specificato in nota di credito <u>servizi</u>, la data di registrazione, il codice del fornitore estero, nel nostro esempio "Fornitore ExtraCee India", il numero e la data del documento, **l'imponibile in negativo** e il codice iva dedicato nel nostro esempio "**0103** 22%EXC SER" (come specificato nel <u>punto 4</u>).

| Registrazione in Prima                                                                                                    | a Nota - 12                                                        |                                                                    |                                                                       |                                                                    |                                    |                                       |                                                                                                    |                                                                                      |                                                                 |                                         |                                                             |     | ×   |
|----------------------------------------------------------------------------------------------------|--------------------------------------------------------------------|--------------------------------------------------------------------|-----------------------------------------------------------------------|--------------------------------------------------------------------|------------------------------------|---------------------------------------|----------------------------------------------------------------------------------------------------|--------------------------------------------------------------------------------------|-----------------------------------------------------------------|-----------------------------------------|-------------------------------------------------------------|-----|-----|
| nserimento r                                                                                                    | egistraz                                                           | ione:                                                              | 11431                                                                 |                                                                    |                                    |                                       |                                                                                                    |                                                                                      |                                                                 |                                         |                                                             | 98  | I P |
| zione 6                                                                                                    | Causale                                                            | 0287                                                               | RIC.N.C.                                                              | EXTRACEE S                                                         | SE del ·                           | 12-06-23                              |                                                                                                    | isabilita<br>ompeter<br>cquisto a                                                    | riclassificazion<br>nza anno prece<br>nvenuto nel pe            | ne<br>edente<br>eriodo IVA preceo       | dente                                                       |     | •   |
| ornitore 00433                                                                                                    | FORNITOR                                                           | EEXTRACE                                                           | E -INDIA                                                              |                                                                    |                                    |                                       |                                                                                                    |                                                                                      |                                                                 |                                         |                                                             |     |     |
| lum. doc. 88                                                                                                    |                                                                    | del 12-0                                                           | 6-23                                                                  | Protocollo                                                         | 3                                  | Forma                                 | pagamento                                                                                                    | 01                                                                                   | RIMES                                                           | SADIRETTA                               |                                                             |     |     |
|                                                                                                    |                                                                    |                                                                    | (nat)                                                                 |                                                                    |                                    | Totale                                | documento                                                                                                    |                                                                                      | -1000.00                                                        |                                         |                                                             |     |     |
| • By 7 fe es !                                                                                                    | IVA                                                                |                                                                    |                                                                       |                                                                    |                                    |                                       |                                                                                                    | _                                                                                    |                                                                 |                                         |                                                             | ×D  | •   |
| Imponibile IVA                                                                                                    | Descrizione IV/                                                    | Cb De                                                              | escrizione Cb                                                         | Importo IVA                                                        | Descr. ag                          | giuntiva                              | Totale riga                                                                                                    |                                                                                      |                                                                 |                                         |                                                             | -   |     |
| -1000.00 0103                                                                                                    | 22%EXC.SER                                                         | NO N                                                               | ORMALE                                                                | -220.00                                                            |                                    |                                       | -1220.00                                                                                                    | 1                                                                                    |                                                                 |                                         |                                                             | _   |     |
|                                                                                                    |                                                                    |                                                                    |                                                                       |                                                                    |                                    |                                       |                                                                                                    |                                                                                      |                                                                 |                                         |                                                             |     |     |
|                                                                                                    |                                                                    |                                                                    |                                                                       |                                                                    |                                    |                                       |                                                                                                    |                                                                                      |                                                                 |                                         |                                                             | -1  |     |
| 1                                                                                                    |                                                                    |                                                                    |                                                                       |                                                                    |                                    |                                       |                                                                                                    |                                                                                      |                                                                 |                                         |                                                             |     |     |
| 1                                                                                                    |                                                                    |                                                                    |                                                                       |                                                                    | 1                                  |                                       | 1 1                                                                                                    |                                                                                      |                                                                 |                                         |                                                             | •   |     |
| <br>▲ ᇕ ⊽ @ E\$ (                                                                                                    | CONTROP                                                            | ARTITE                                                             | X                                                                     | 1                                                                  | 1                                  | Sbilan                                | cio contabile                                                                                                    |                                                                                      | 0.00                                                            | 1                                       |                                                             |     |     |
| ▲ 월 ⊽ 🔂 Eš (<br>Descrizione                                                                                                    |                                                                    | ARTITE                                                             | Descrizione                                                           | Conto                                                              |                                    | Sbilan<br>Importo                     | cio contabile<br>Segno                                                                                                    | Num. d                                                                               | 0.00<br>oc. del                                                 | Ratei/ Risconti                         | Saldo conto                                                 | × D |     |
| Descrizione                                                                                                    | CONTROP<br>Co<br>SERVIZI                                           | ARTITE<br>nto<br>202000433                                         | Descrizione                                                           | Conto                                                              | -INDIA                             | Sbilan<br>Importo                     | cio contabile Segno 00.00 D                                                                                                    | Num. d                                                                               | 0.00<br>oc. del<br>12-06-23                                     | Ratei/ Risconti                         | Saldo conto<br>-20000.00                                    | > D |     |
| Descrizione<br>RIC.N.C.EXTRA CEE S<br>FORNITORE EXTRA C                                                                                                    | CONTROP<br>Co<br>SERVIZI<br>CEE -INDIA                             | ARTITE<br>nto<br>202000433<br>306000200                            | Descrizione<br>FORNITORE<br>ACQUISTI S                                | Conto<br>E EXTRA CEE<br>ERVIZI EXTRA                               | -INDIA<br>ACEE                     | Sbilan<br>Importo<br>100<br>100       | cio contabile<br>Segno<br>00.00 D<br>00.00 A                                                                                                    | Num. d<br>88<br>88                                                                   | 0.00<br>oc. del<br>12-06-23<br>12-06-23                         | Ratei/ Risconti<br>No<br>No             | Saldo conto<br>-20000.00<br>10000.00                        | × D |     |
| Descrizione<br>RIC.N.C.EXTRA CEE S<br>FORNITORE EXTRA C<br>FORNITORE EXTRA C                                                                                                    | CONTROP<br>Co<br>SERVIZI<br>CEE -INDIA<br>CEE -INDIA               | ARTITE<br>nto<br>202000433<br>306000200<br>203000005               | Descrizione<br>FORNITORE<br>ACQUISTI SI<br>C/TO DI GIR                | Conto<br>E EXTRA CEE<br>ERVIZI EXTRA<br>O REVERSE                  | -INDIA<br>ACEE<br>CHARGE           | Sbilan<br>Importo<br>100<br>22        | cio contabile<br>Segno<br>00.00 D<br>00.00 A<br>20.00 D                                                                                                    | Num. d<br>88<br>88<br>88                                                             | 0.00<br>oc. del<br>12-06-23<br>12-06-23<br>12-06-23             | Ratei/ Risconti<br>No<br>No             | Saldo conto<br>-20000.00<br>10000.00<br>-2200.00            | × D |     |
| Constraints     Constraints     Constrain    | CONTROP<br>Co<br>SERVIZI<br>CEE -INDIA<br>CEE -INDIA<br>CEE -INDIA | AR TITE<br>nto<br>202000433<br>306000200<br>203000005<br>203000004 | Descrizione<br>FORNITORE<br>ACQUISTI SI<br>C/TO DI GIR<br>IVA CREDITI | Conto<br>E EXTRA CEE<br>ERVIZI EXTRA<br>O REVERSE (<br>O REVERSE ( | -INDIA<br>ACEE<br>CHARGE<br>CHARGE | Sbilan<br>Importo<br>100<br>22<br>24  | cio contabile<br>Segno<br>00.00 D<br>00.00 A<br>20.00 D<br>20.00 A                                                                                                    | Num. d<br>88<br>88<br>88<br>88<br>88                                                 | 0.00<br>oc. del<br>12-06-23<br>12-06-23<br>12-06-23<br>12-06-23 | Ratei/ Risconti<br>No<br>No<br>No<br>No | Saldo conto<br>-20000.00<br>10000.00<br>-2200.00<br>2200.00 |     |     |
| Constraints     Constraints     Constrain    | CONTROP<br>Co<br>SERVIZI<br>CEE -INDIA<br>CEE -INDIA<br>CEE -INDIA | ARTITE<br>nto<br>202000433<br>306000200<br>203000005<br>203000004  | FORNITORE<br>ACQUISTI SI<br>C/TO DI GIR<br>IVA CREDITI                | Conto<br>E EXTRA CEE<br>ERVIZI EXTRA<br>O REVERSE (<br>O REVERSE ( | -INDIA<br>ACEE<br>CHARGE<br>CHARGE | Sbilan<br>Importo<br>100<br>22<br>22  | cio contabile<br>Segno<br>00.00 D<br>00.00 A<br>20.00 D<br>20.00 A                                                                                                    | Num. d<br>88<br>88<br>88<br>88                                                       | 0.00<br>oc. del<br>12-06-23<br>12-06-23<br>12-06-23<br>12-06-23 | Ratei/ Risconti<br>No<br>No<br>No<br>No | Saldo conto<br>-20000.00<br>10000.00<br>-2200.00<br>2200.00 |     |     |
| CENTRALES  CENTRALES | CONTROP<br>Co<br>SERVIZI<br>CEE -INDIA<br>CEE -INDIA<br>CEE -INDIA | ARTITE<br>nto<br>202000433<br>306000200<br>203000005<br>203000004  | FORNITORE<br>ACQUISTI SI<br>C/TO DI GIR<br>IVA CREDITO                | Conto<br>E EXTRA CEE<br>ERVIZI EXTRA<br>O REVERSE (<br>O REVERSE ( | -INDIA<br>ACEE<br>CHARGE<br>CHARGE | Sbilan<br>Importo<br>100<br>22<br>22  | Cio contabile<br>Segno<br>00.00 D<br>00.00 A<br>20.00 D<br>20.00 A                                                                                                    | Num. d<br>88<br>88<br>88<br>88                                                       | 0.00<br>oc. del<br>12-06-23<br>12-06-23<br>12-06-23<br>12-06-23 | Ratei/ Risconti<br>No<br>No<br>No<br>No | Saldo conto<br>-20000.00<br>-2200.00<br>2200.00             |     |     |
| CONTORE EXTRACE<br>FORNITORE EXTRACE<br>FORNITORE EXTRACE<br>FORNITORE EXTRACE                                                                                                    | CONTROP<br>Co<br>SERVIZI<br>CEE -INDIA<br>CEE -INDIA<br>CEE -INDIA | ARTITE<br>nto<br>202000433<br>306000200<br>203000005<br>203000004  | Descrizione<br>FORNITORE<br>ACQUISTI SI<br>C/TO DI GIR<br>IVA CREDITI | Conto<br>E EXTRA CEE<br>ERVIZI EXTRA<br>O REVERSE (<br>O REVERSE ( | -INDIA<br>ACEE<br>CHARGE<br>CHARGE | Sbilano<br>Importo<br>100<br>22<br>23 | Cio contabile<br>Segno<br>00.00 D<br>00.00 A<br>20.00 A<br>20.00 A                                                                                                    | Num. d<br>88<br>88<br>88<br>88                                                       | 0.00<br>oc. del<br>12-06-23<br>12-06-23<br>12-06-23<br>12-06-23 | Ratei/ Risconti<br>No<br>No<br>No<br>No | Saldo conto<br>-20000.00<br>-2200.00<br>2200.00             |     |     |
| CONTORE EXTRACE<br>FORNITORE EXTRACE<br>FORNITORE EXTRACE<br>FORNITORE EXTRACE                                                                                                    | CONTROP<br>Co<br>SERVIZI<br>CEE -INDIA<br>CEE -INDIA<br>CEE -INDIA | ARTITE<br>nto<br>202000433<br>306000200<br>203000005<br>203000004  | Descrizione<br>FORNITORE<br>ACQUISTI SI<br>C/TO DI GIR<br>IVA CREDITI | Conto<br>E EXTRA CEE<br>ERVIZI EXTRA<br>O REVERSE<br>O REVERSE (   | -INDIA<br>ACEE<br>CHARGE<br>CHARGE | Sbiland<br>Importo<br>100<br>22<br>22 | cio contabile<br>Segno<br>00.00 D<br>00.00 A<br>20.00 D<br>20.00 A<br>In automati                                                                                                    | Num. d<br>88<br>88<br>88<br>88<br>88<br>88                                           | 0.00<br>oc. del<br>12-06-23<br>12-06-23<br>12-06-23<br>12-06-23 | Ratel/ Risconti<br>No<br>No<br>No       | Saldo conto<br>-20000.00<br>10000.00<br>-2200.00<br>2200.00 |     |     |
| CENTRONE EXTRA CEE                                                                                                    | CONTROP<br>Co<br>SERVIZI<br>CEE -INDIA<br>CEE -INDIA<br>CEE -INDIA | ARTITE<br>nto<br>202000433<br>306000200<br>203000005<br>203000004  | Descrizione<br>FORNITORE<br>ACQUISTI SI<br>C/TO DI GIR<br>IVA CREDITI | Conto<br>EXTRA CEE<br>ERVIZI EXTRA<br>O REVERSE O<br>REVERSE O     | -INDIA<br>ACEE<br>CHARGE<br>CHARGE | Sbiland<br>Importo<br>100<br>22<br>22 | cio contabile<br>Segno<br>00.00 D<br>00.00 A<br>20.00 D<br>20.00 A<br>In automati<br>- Fornitore                                                                                                    | Num. d<br>88<br>88<br>88<br>88<br>88<br>88                                           | 0.00<br>oc. del<br>12-06-23<br>12-06-23<br>12-06-23<br>12-06-23 | Ratei/ Risconti<br>No<br>No<br>No<br>No | Saldo conto<br>-2000.00<br>1000.00<br>-2200.00<br>2200.00   | × • |     |
| RIC N.C.EXTRA CEE S<br>FORNITORE EXTRA C<br>FORNITORE EXTRA C                                                                                                    | CONTROP<br>Co<br>SERVIZI<br>CEE -INDIA<br>CEE -INDIA<br>CEE -INDIA | ARTITE<br>nto<br>202000433<br>306000200<br>203000005<br>203000004  | Descrizione<br>FORNITORE<br>ACQUISTI SI<br>C/TO DI GIR<br>IVA CREDITI | Conto<br>E EXTRA CEE<br>ERVIZI EXTRA<br>O REVERSE<br>O REVERSE (   | -INDIA<br>ACEE<br>CHARGE<br>CHARGE | Sbiland<br>Importo<br>100<br>22<br>22 | cio contabile<br>Segno<br>00.00 D<br>00.00 D<br>20.00 D<br>20 | Num. d<br>88<br>88<br>88<br>88<br>88<br>88<br>88<br>88<br>88<br>88<br>88<br>88<br>88 | 0.00<br>oc. del<br>12:06-23<br>12:06-23<br>12:06-23<br>12:06-23 | Ratel/ Risconti<br>No<br>No<br>No<br>No | Saldo conto<br>-20000.00<br>10000.00<br>-2200.00<br>2200.00 |     |     |

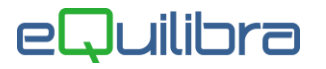

Confermata la registrazione e dopo le richieste del caso compariranno i seguenti messaggi:

- "Si vuole creare la registrazione automatica su registro vendite? Si No",
- "Genera anche documento per eQBancaDati"

Rispondendo **SI** sarà attivata una videata con la causale abilitata per la registrazione dell'AutoNotaCredito ExtraCee Servizi sul registro vendite e il sezionale iva dedicato , come specificato nel <u>punto 6</u>, per proseguire confermare con F10.

| 2 Registrazione           | e automatica su r | egistro vendite           | × |
|---------------------------|-------------------|---------------------------|---|
| <u>Causale</u><br>Sezione | <b>0283</b><br>6  | AUTOF.SERVIZI EX.CEE TD17 |   |
| _ Modificare I            | a registrazione   |                           |   |

Terminata la registrazione automatica sarà attivata videata per la generazione dell'AutoNotaCredito elettronica in emissione documenti (confermare con F10).

| 👰 Registrazio      | ×                                             |  |  |
|--------------------|-----------------------------------------------|--|--|
| Generaz            | zione documento per eQBancaDati               |  |  |
| <data> rice</data> | zione o effettuazione operazione per file XML |  |  |
| Data               | 12-06-23                                      |  |  |
|                    |                                               |  |  |
|                    |                                               |  |  |
|                    |                                               |  |  |